### 鹊兄古法铜壶

# 设备注册流程

# 鹊兄设备注册流程

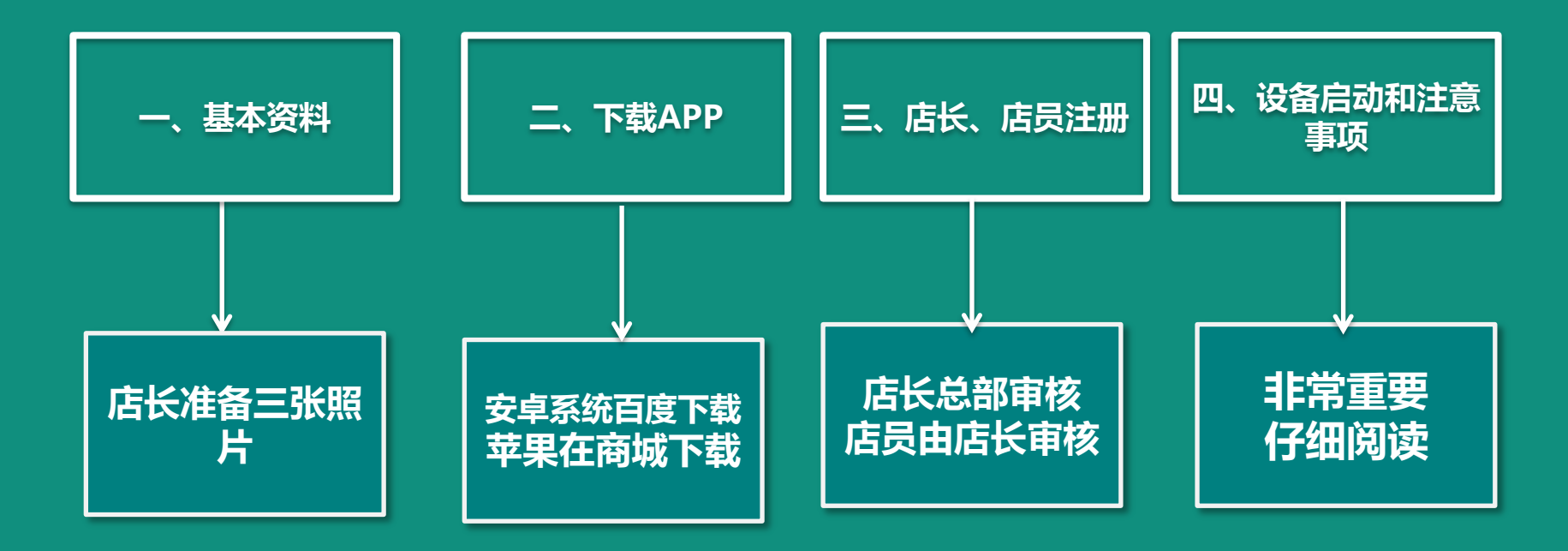

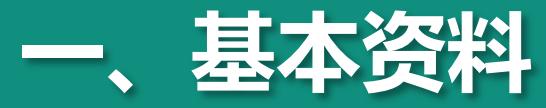

#### 1、可以注册店长的手机号: 老板手机号、 门店店长手机号、 门店公用手机号 以上三个手机号任意选择一个作为店长号注册

2、店长号手机里面准备三张照片:

门店营业执照照片

门头照片

大厅照片

以上三个照片同时放在店长号手机里面

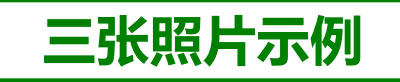

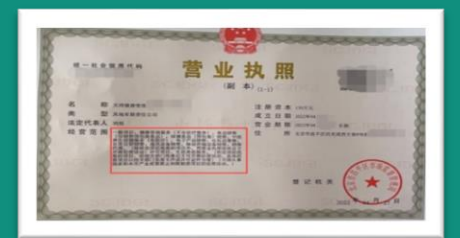

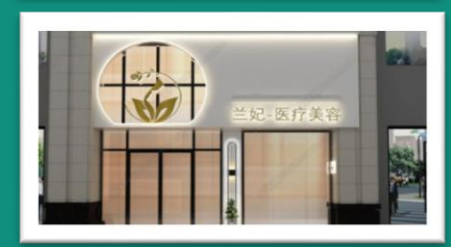

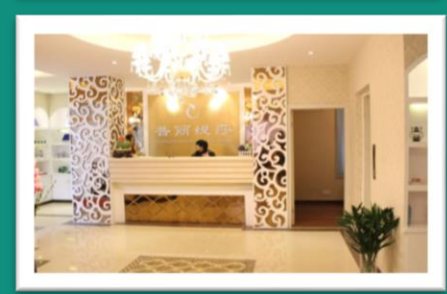

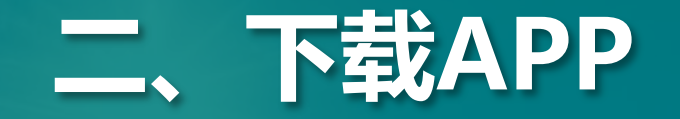

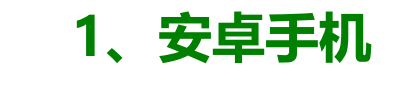

2、安卓手机下载 APP

在腾讯应用宝下载

鹊兄APP

#### 在手机浏览器下载 腾讯应用宝

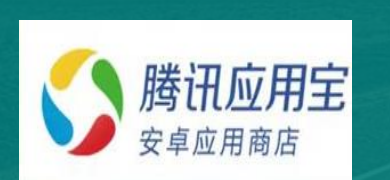

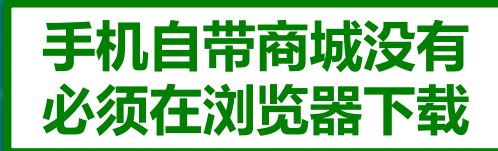

| Pre-0-10   0.1K/5                                                                                                    | -                                                                                                    | * Let **: C                                                                                                   |
|----------------------------------------------------------------------------------------------------|----------------------------------------------------------------------------------------------------|----------------------------------------------------------------------------------------------------|
| ← 開兄APP                                                                                                    |                                                                                                    | a ±                                                                                                    |
| (#10)                                                                                                    | 护蛇(0)                                                                                                    | 10.75                                                                                                    |
| GIVE NRIVES                                                                                                    |                                                                                                    |                                                                                                    |
|                                                                                                    |                                                                                                    |                                                                                                    |
|                                                                                                    | 1                                                                                                    |                                                                                                    |
|                                                                                                    |                                                                                                    | anes                                                                                                    |
|                                                                                                    |                                                                                                    |                                                                                                    |
| 为积极常实《健康中<br>划》等鼓励政策,大<br>木与健康服务融合/<br>开发了"鹅兄APP"<br>台,服务公众崇求,<br>鹅兄APP包含设备/<br>建等功能。                                                                                                    | •間20303、《十<br>:力发展精准化、<br>半指,北京市前5<br>; 旨有打造大数(<br>普及健康知识,<br>控制,注册管理。                                                                                        | 三五科技创新规<br>早期化医疗、但<br>7科技发展有限2<br>取促的健康服务 <sup>3</sup><br>促进全民健康。<br>、会历管理。订单                                 |
| 力研設限定、(健康)<br>引き意識政策、大<br>木与健康服务報合<br>开发丁語5APP「<br>合、服务公式案法、<br>約5APP信息保護<br>建等切開。<br>助学105-20<br>市本105-20<br>市本105-20<br>市本105-20<br>市本105-20<br>市本105-20<br>市本105-20<br>市本105-20<br>市本105-20<br>市本105-20<br>市本105-20<br>市本105-20<br>日本105-20<br>日本 | 中間20303、《十<br>方发展成素化、<br>学植、北京市場方<br>。目在73地大型<br>着及健康和研究。<br>目在73地大型<br>着及健康和研究<br>一般<br>一般<br>一般<br>一般<br>一般<br>一般<br>一般<br>一般<br>一般<br>一般<br>一般<br>一般<br>一般 | 三五科技的新闻<br>建築に設介。<br>2科技发展有限2<br>取協的確康服务<br>促进金代建築。订单<br>公式意味起来<br>24.6.6.2.2.5.5.5.5.5.5.5.5.5.5.5.5.5.5.5.5 |

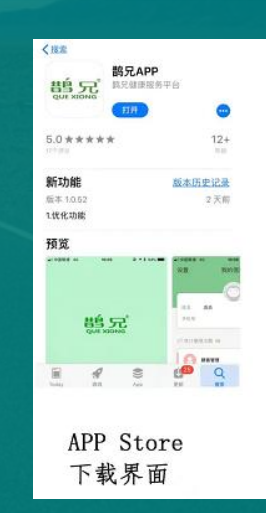

苹果手机下载

**APP** 

在自带商城下载

鹊兄APP

2、

# 三、店长注册

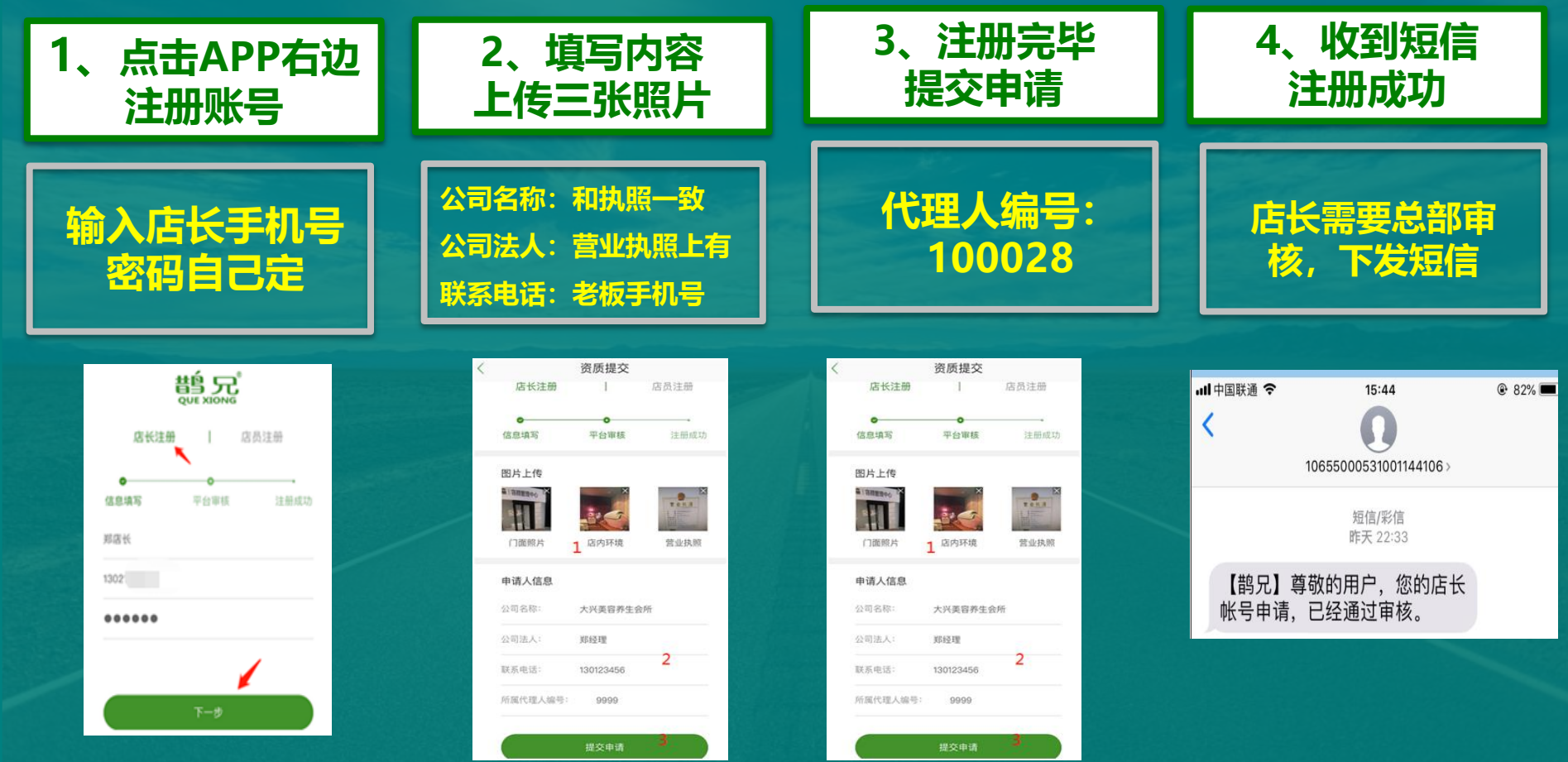

### 三、店员注册

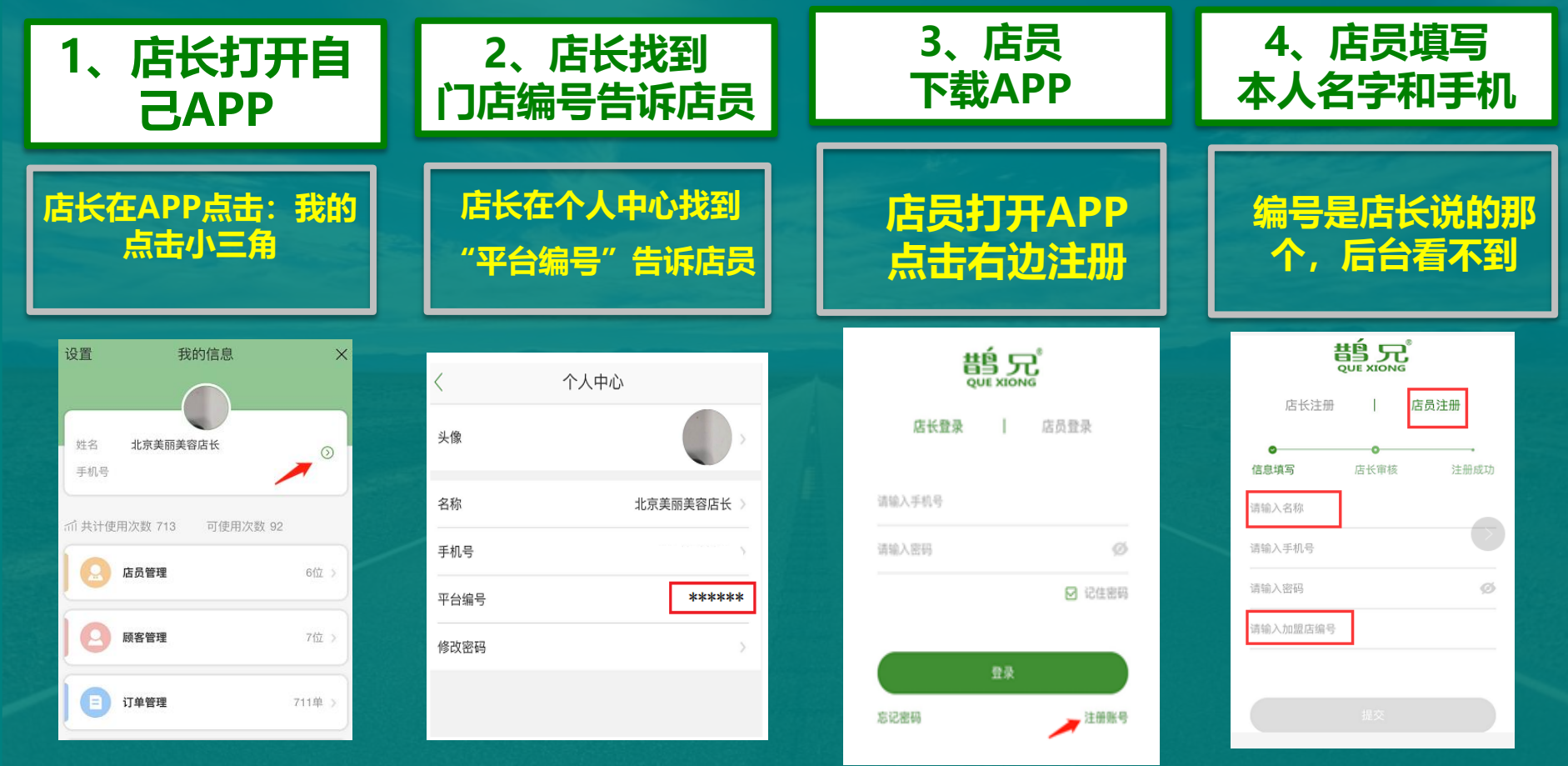

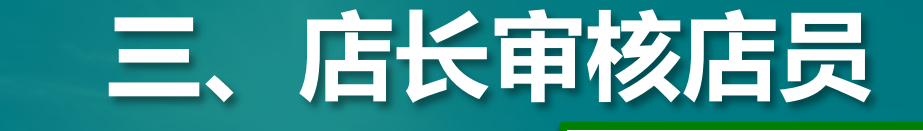

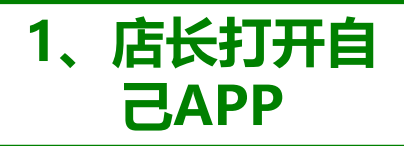

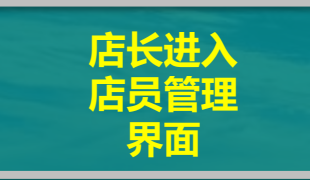

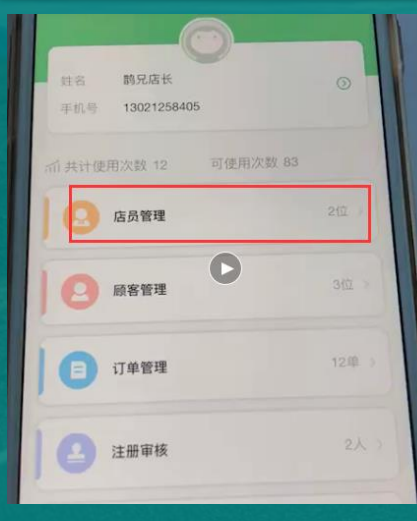

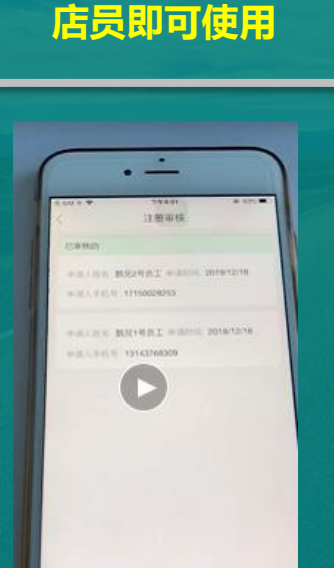

2、新员工

店长审核

店长审核通过

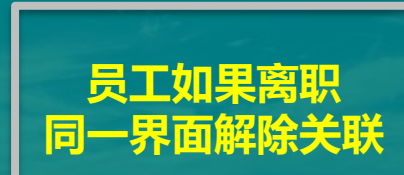

3、员工离职

店长解除关联

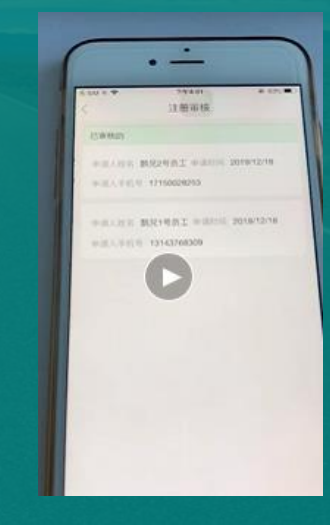

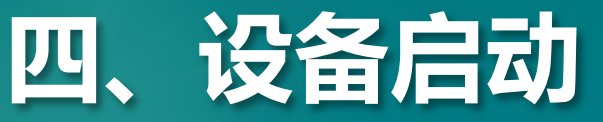

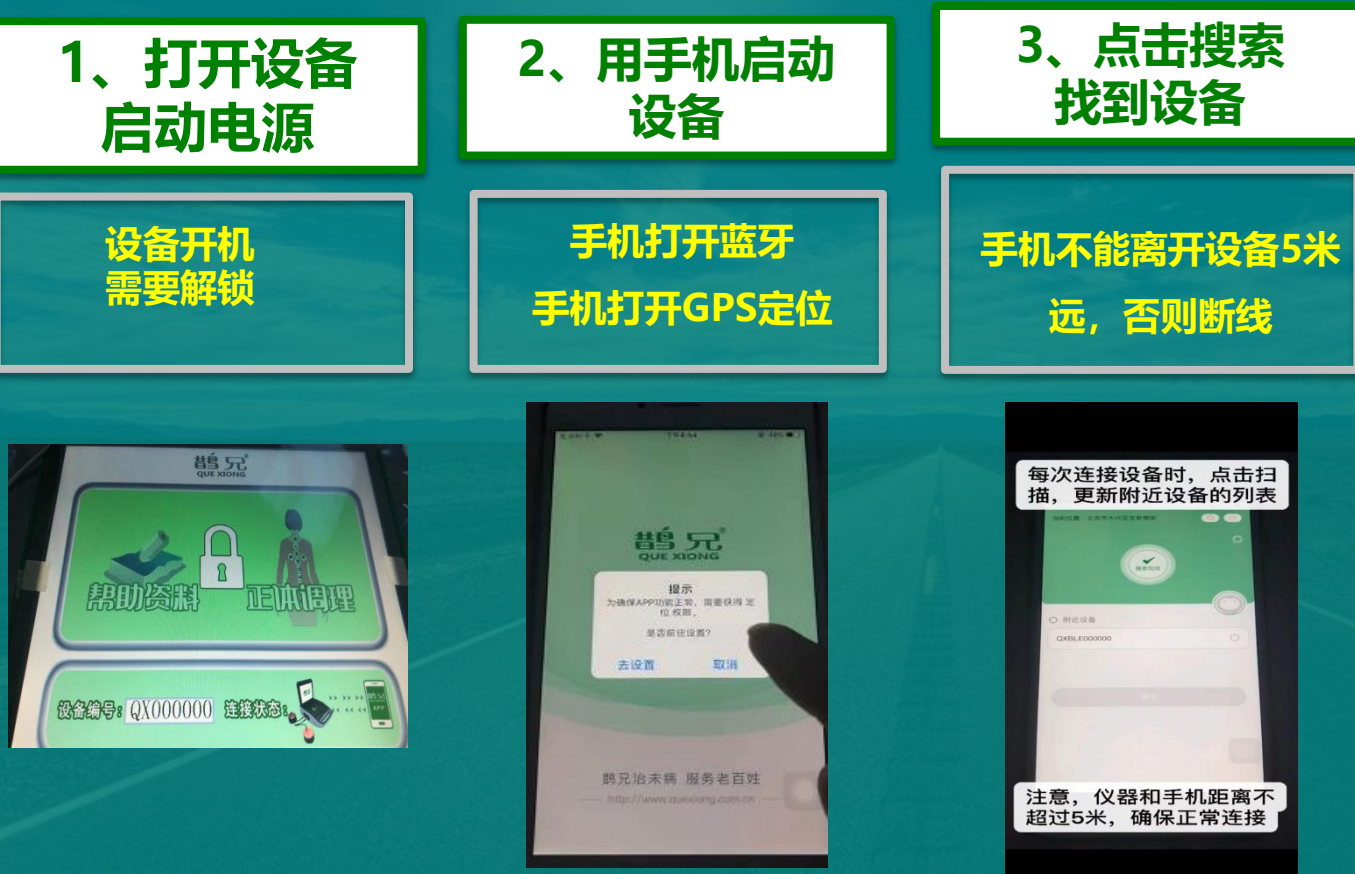

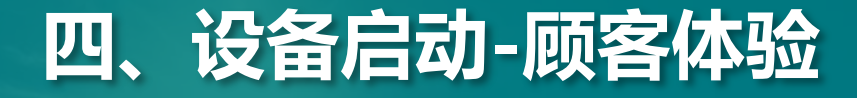

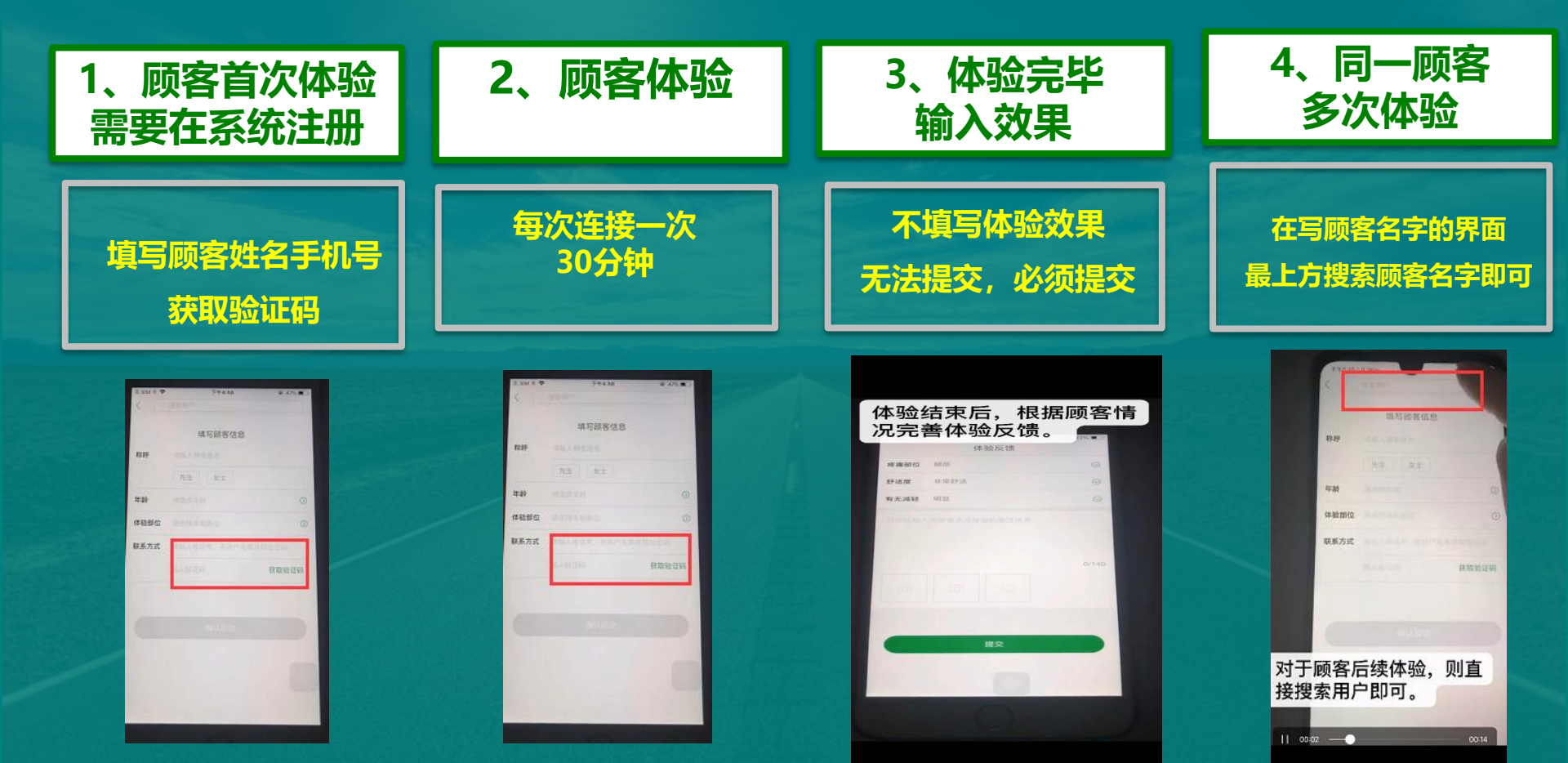

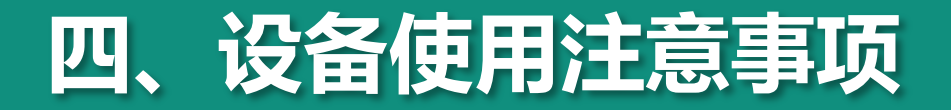

- 1、每台设备一次只能连接一个手机号。
- 2、每次启动30分钟必须使用完,不然浪费次数。

3、启动后给顾客操作的过程,<mark>启动手机不能离开设备5米远,</mark>否则容易断线,浪费次数。

4、如果手机无法连接设备,可以重启设备、重启手机。

5、华为手机蓝牙不稳定,如果连接不上,换个品牌手机。

6、就像微信一样,你的账号可以在不同手机号的鹊兄APP上登录,一个手机信号不好, 换个手机登录试试。

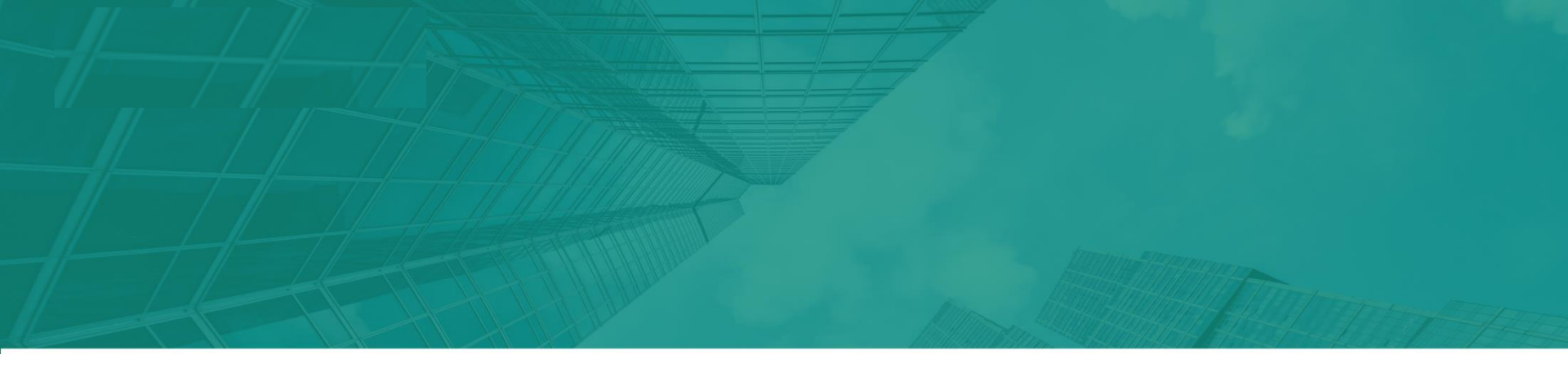

### 古法铜壶动态疗法

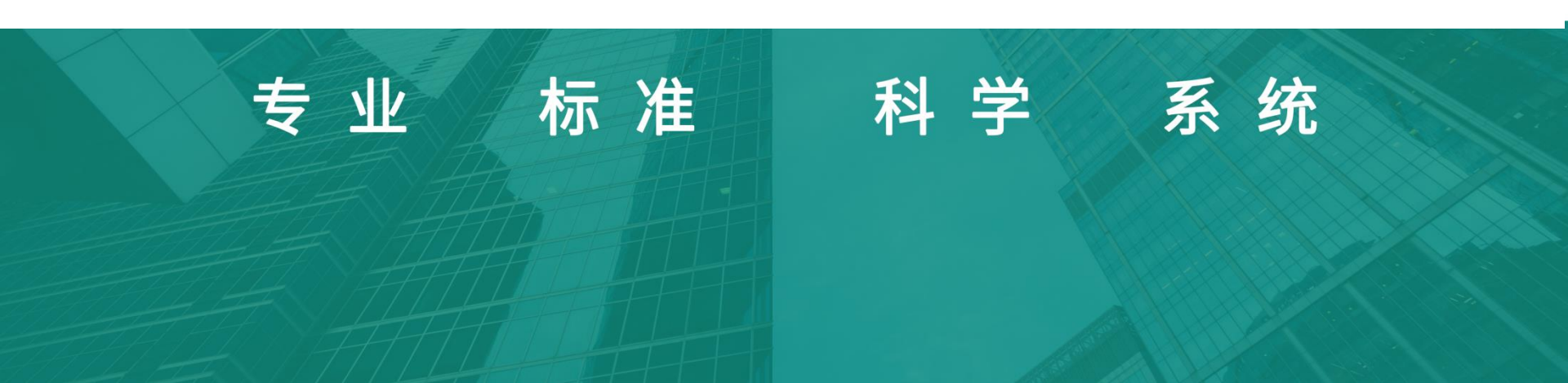